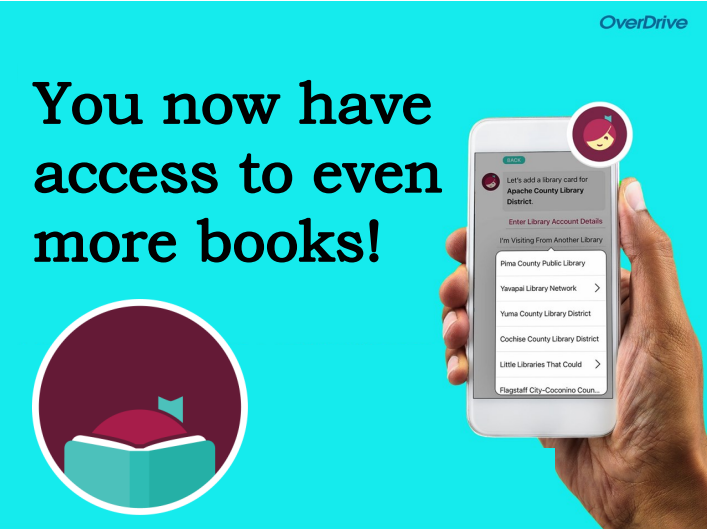

## Great Lakes Digital Library collection

partners with 10 other Michigan library consortiums.

Follow these steps to expand your borrowing power:

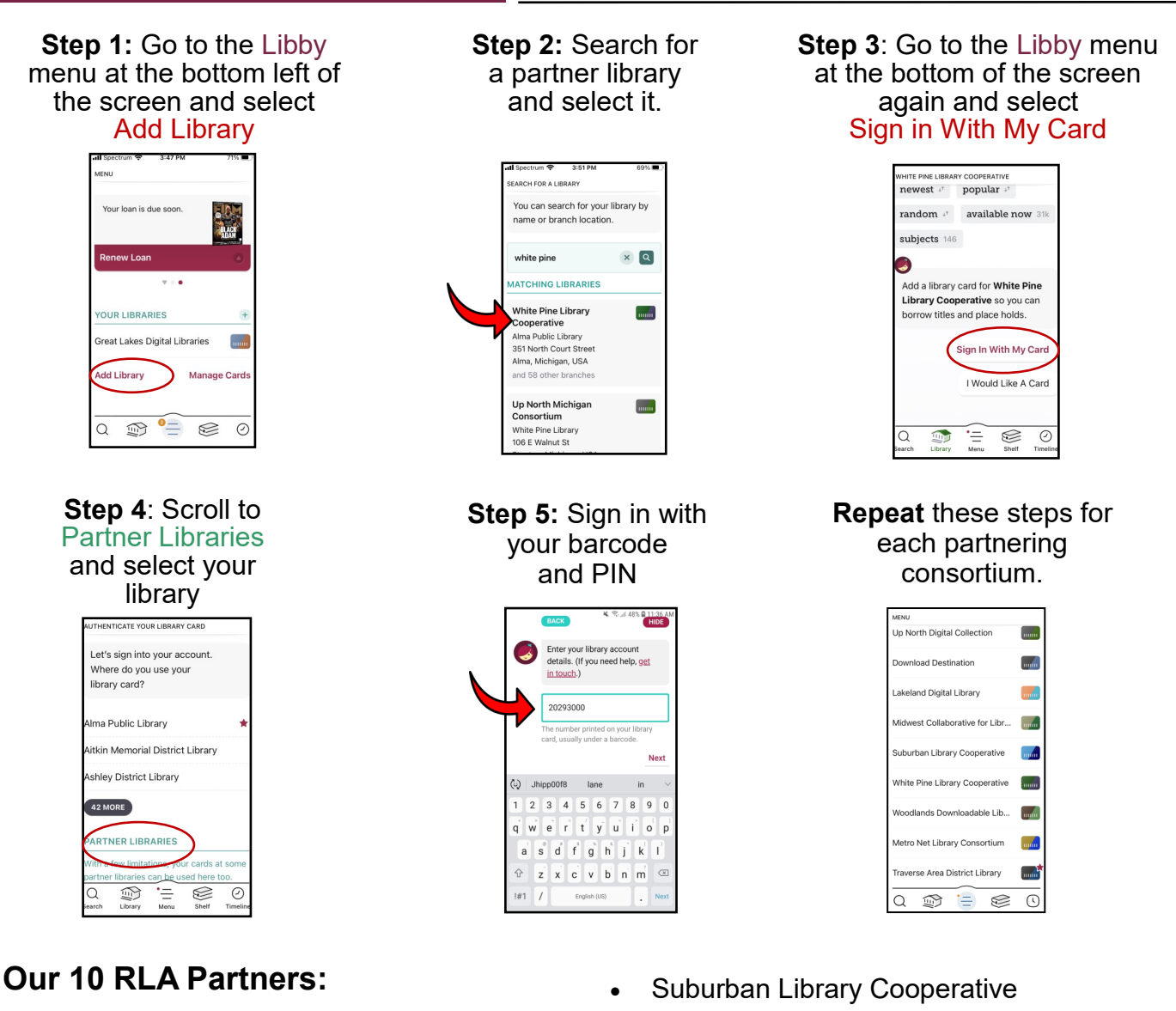

- Down Destinations
- Lakeland Digital Library
- Metro Net Library Consortium
- Mideastern Michigan Library Cooperative
- Midwest Collaborative for Library Services (MCLS)

- Traverse Area District Library (as of 4/1/24).
- Up North Michigan Consortium
- White Pine Library Cooperative,
- Woodlands Downloadable,

Your library shelf will display all your borrowed items from the different collections together.